## Инструкция по регистрации обучающихся не достигших 14 лет\* и старше 14 лет\*\* на платформе «Сферум»

\* для подключения обучающихся младше 14 лет пункты 1-22.

\*\* для подключения обучающихся старше 14 лет пункты 1-12 и 19-22.

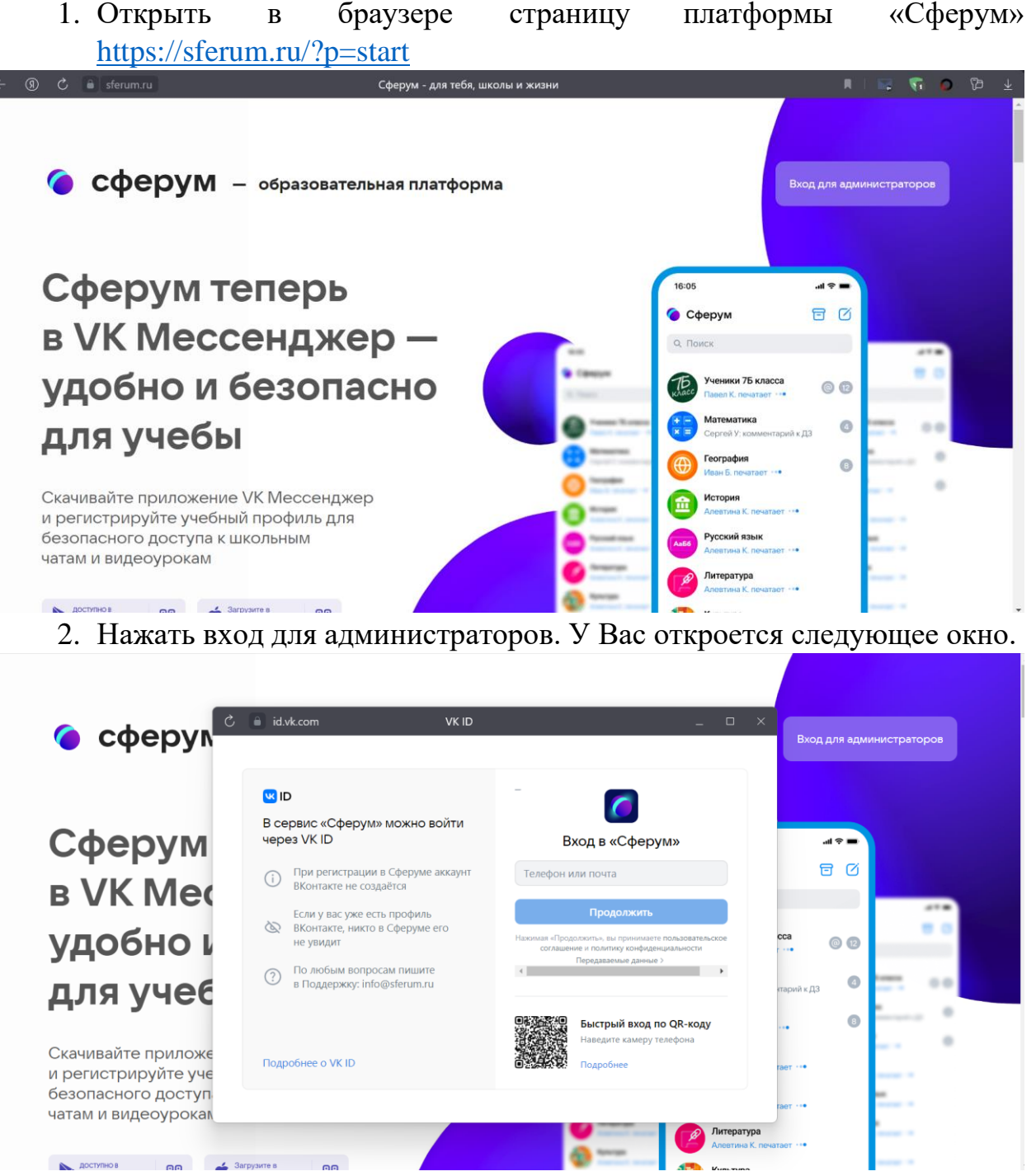

3. Если у вас есть VK ID, то вписать номер телефона и пароль от аккаунта. Если же у Вас нет VK ID, то его необходимо создать, используя ссылку на данной странице.

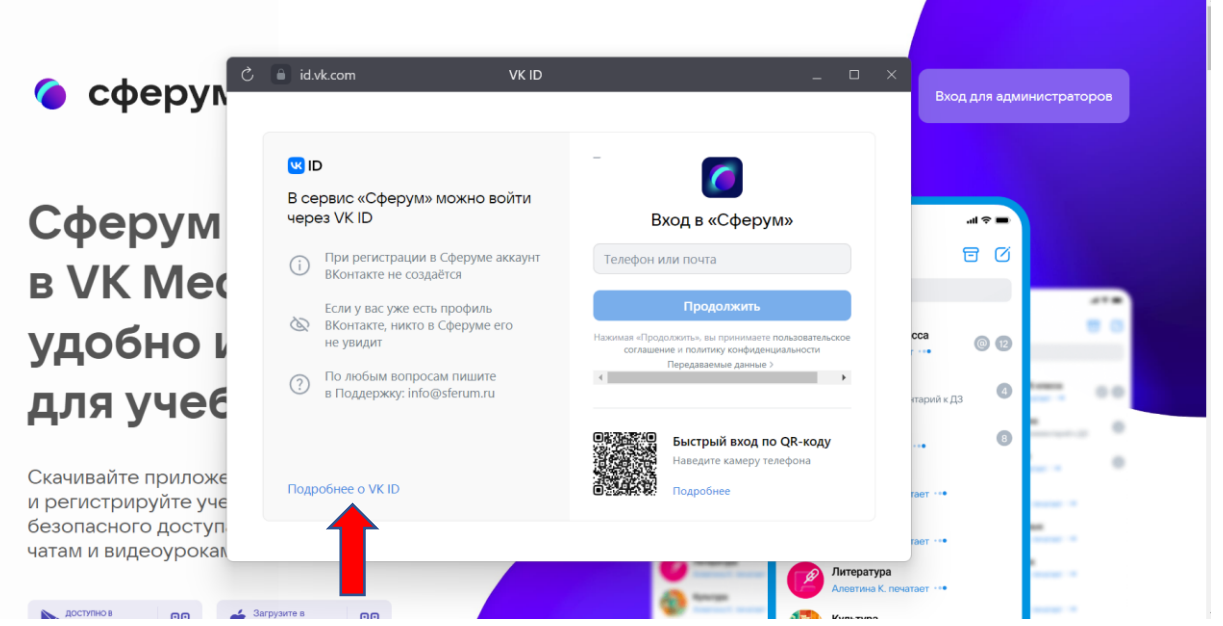

4. После того, как у Вас появился VK ID, войдите на платформу «Сферум» под своим логином и паролем. Далее необходимо заполнить учебный профиль: указать НАСТОЯЩИЕ фамилию, имя, отчество ребенка и дату его рождения.

| Учитесь и                                                                                                    | общайтесь                                                                                                    |   |                                                                                                    |  |
|----------------------------------------------------------------------------------------------------|----------------------------------------------------------------------------------------------------|---|----------------------------------------------------------------------------------------------------|--|
| Учебный профиль Сферум в<br>чаты и обмен материалами                                                                                                    | Создание профиля                                                                                                    | × |                                                                                                    |  |
| Наведи камеру и открой мессенджер на смартфоне                                                                                                    | <ul> <li>Укажите настоящие имя, фамилию и другую<br/>информацию, чтобы использовать<br/>образовательную плятформу было здобнее</li> <li>Имя</li> <li>Фамилия</li> </ul> |   |                                                                                                    |  |
| Соорении 20 Соорении 20 Сооре | Отчество Пал<br>Введите отчество Мужской ~                                                                                                    |   | Automatical     Automatical     Automatic |  |
|                                                                                                    | Дата рождения<br>2 ~ Янв ~ 2004 ~                                                                                                    |   |                                                                                                    |  |

5. В случае заполнения всех полей Вам будет доступна платформа «Сферум».

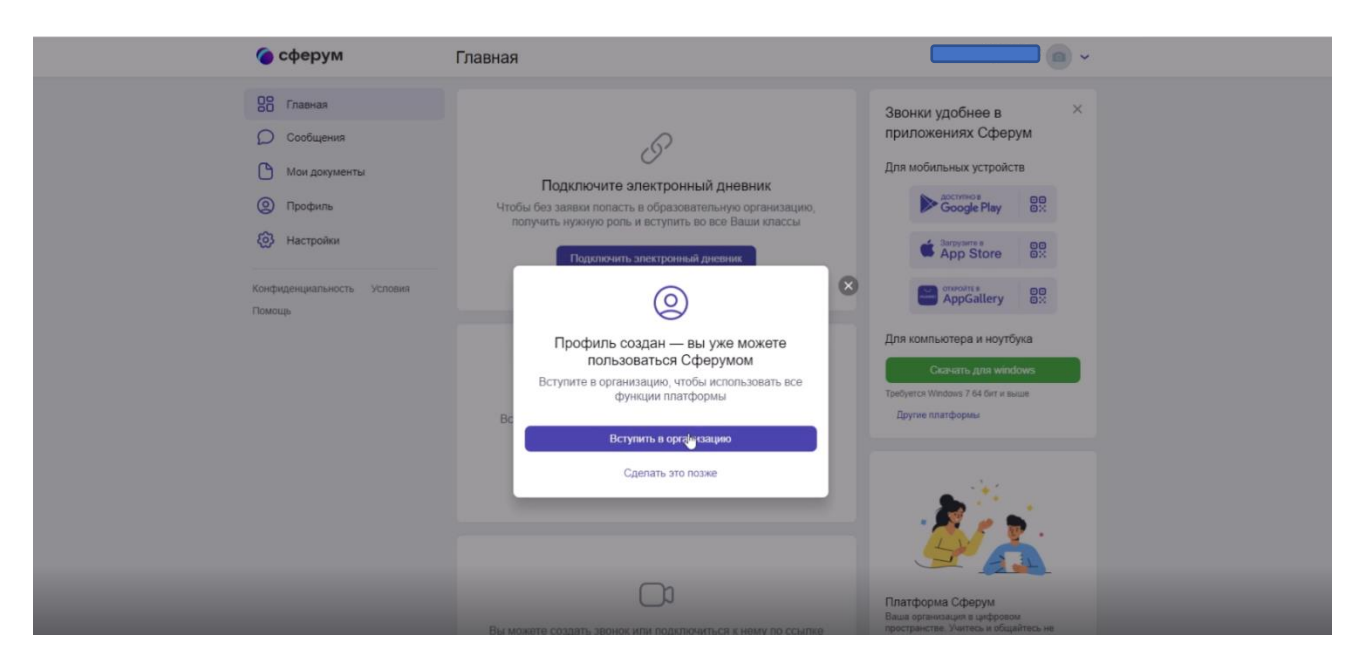

- 6. Далее в появившемся окне нажимаем вступить в организацию. Вас перенаправит на страницу с выбором ОУ.
- 7. В поиске выбираете город Сургут.

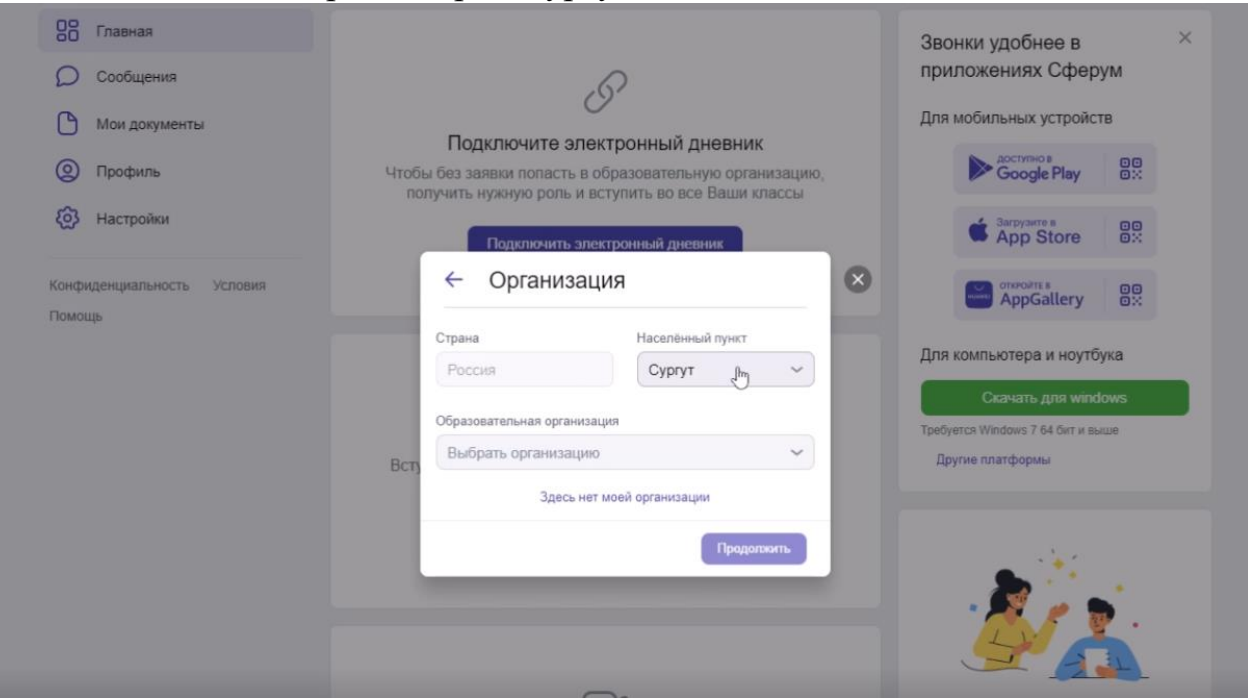

- 8. Выбираете в списке организаций МБОУ СОШ №15.
- 9. Нажимаем продолжить

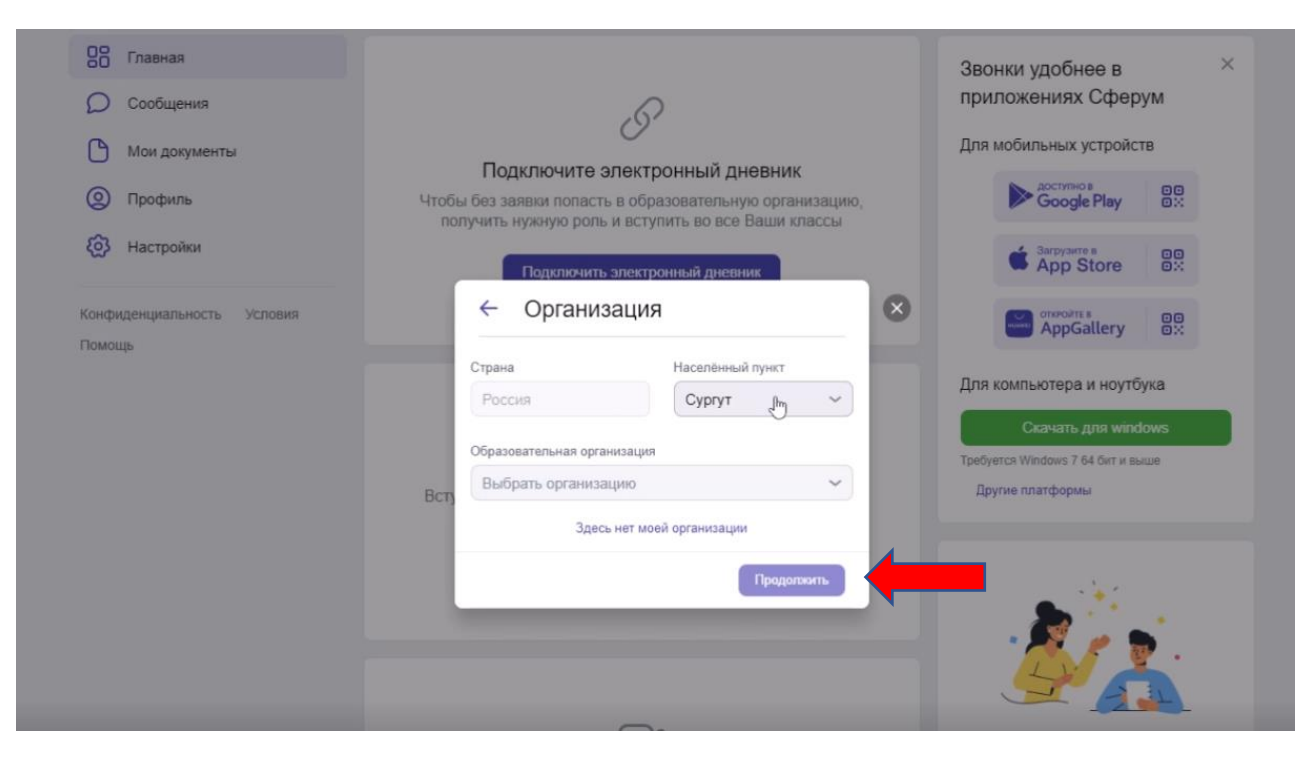

## 10. Выбираем роль Ученик на платформе.

| Спавная                    |                                                                                                    | Звонки удобнее в 🛛 🗙              |  |
|----------------------------|----------------------------------------------------------------------------------------------------|-----------------------------------|--|
| О Сообщения                | P                                                                                                    | приложениях Сферум                |  |
| Мои документы              |                                                                                                    | Для мобильных устройств           |  |
| Орофиль                    | Чтобы без заявки попасть в образовательную организацию,<br>получить нужную роль и вступить во все Ваши классы | Google Play                       |  |
| Настройки                  | Подключить электронный дневник                                                                                | Sarpyseres OD<br>App Store OX     |  |
| Конфиденциальность Условия |                                                                                                    |                                   |  |
| Помощь                     | ← Роль                                                                                                    | Для компьютера и ноутбука         |  |
|                            | Роль                                                                                                    | Скачать для windows               |  |
|                            | Выбрать роль 🖉 🗸 🗸                                                                                            | Требуется Windows 7 64 бит и выше |  |
|                            | Всту<br>Оптравить заявку                                                                                      | Другие платформы                  |  |
|                            | Вступить в организацию                                                                                        |                                   |  |

11. Выбираем свой класс.

| 00 Главная                           |                                                                                   | Звонки удобнее в 🛛 🛛 👋            |
|--------------------------------------|-----------------------------------------------------------------------------------|-----------------------------------|
| О Сообщения                          | G                                                                                 | приложениях Сферум                |
| Мои документы                        | Подключите электронный дневник                                                    | Для мобильных устройств           |
| Орофиль                              | Чтобы без заявки попасть в образовательную организацию,                           |                                   |
| (2) Настройки                        | получить нужную роль и вступить во все раши классы Подключить электронный дневник | Carpyarres OC OX                  |
| Конфиденциальность Условия<br>Помощь | ← Роль                                                                            |                                   |
|                                      | Роль                                                                              | Для компьютера и ноутбука         |
|                                      | Ученик 🗸                                                                          | Скачать для windows               |
|                                      | Класс                                                                             | Tpe8yercs Windows 7 64 бит и выше |
|                                      | Вст, Выбрать класс                                                                | Другие платформы                  |
|                                      | Отправить заявку                                                                  |                                   |

- 12. Отправляем заявку. Заявка поступает на одобрения администратора школы. Если данные введены корректно и совпадают с персональными данными из внутреннего реестра школы, то профиль ученика подтверждается и ему предоставляется доступ к ОУ.
- 13. Далее нажимаем на вкладку «Моя школа». При первом посещении этой вкладки появиться диалоговое окно для родителей (законных представителей)

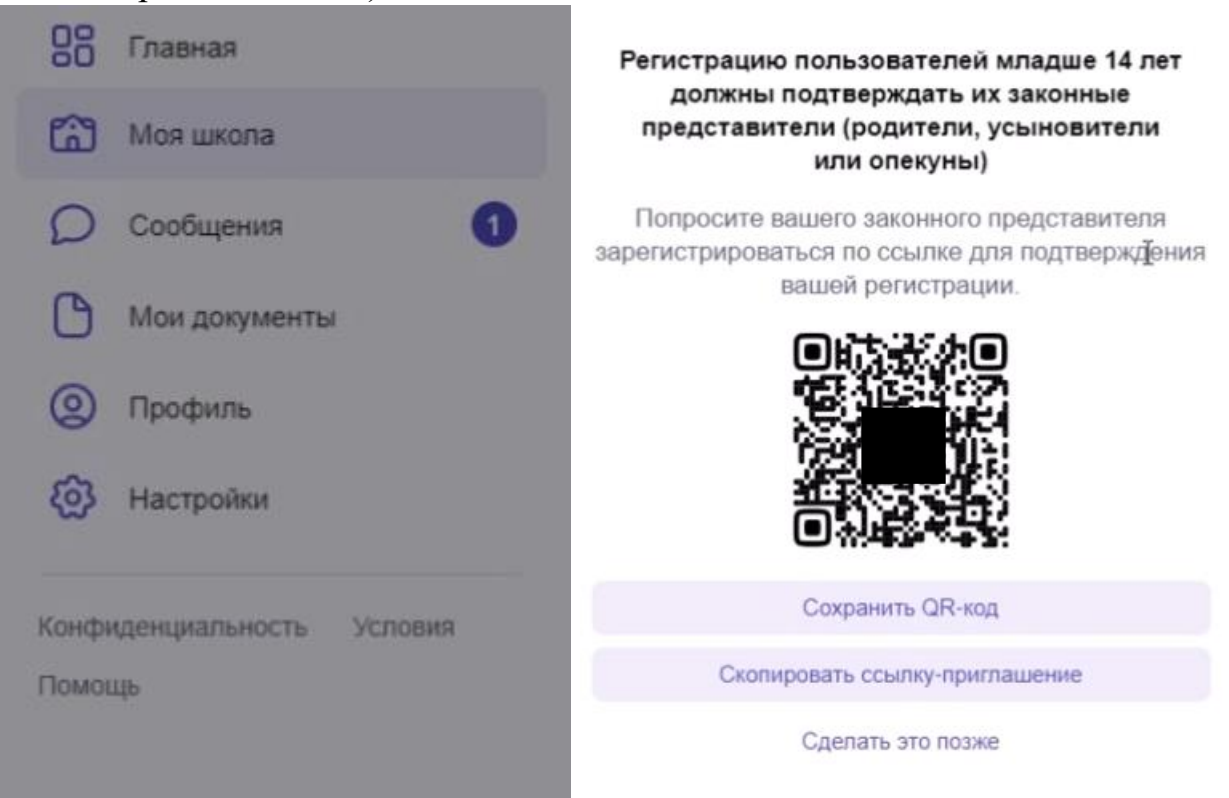

- 14. Родителю (законному представителю) необходимо перейти по QR-коду
- 15. Вам откроется страница с приглашением на присоединение к платформе в качестве Родителя ученика.

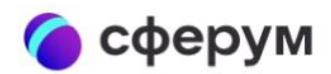

## Приглашение в Сферум

Роль: родитель ученика

Чтобы присоединиться к платформе, необходимо авторизоваться

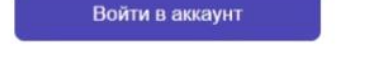

- 16. Нажимаем войти в аккаунт. Если у вас есть VK ID, то вписать номер телефона и пароль от аккаунта. Если же у Вас нет VK ID, то его необходимо создать.
- 17.После входа в аккаунт в открывшейся странице перепроверить (подтвердить) верность заполнения персональных данных ребенка. Если есть ошибки/недостоверные данные, то необходимо их исправить. Подтвердить согласие «Я даю согласие на использование платформы «Сферум» моим ребенком»

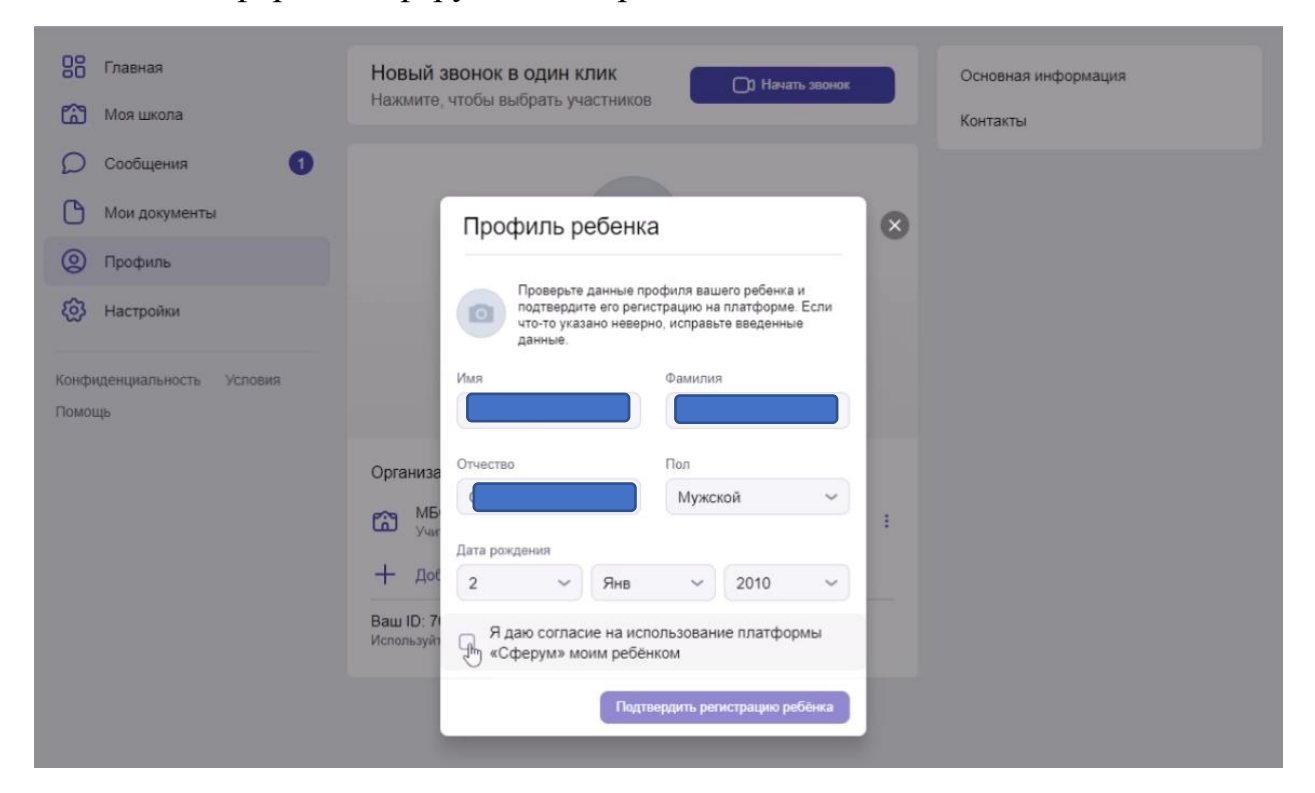

18. После этих действий аккаунт ребенка будет подтверждён, и он получит полный доступ к работе на портале. А родитель получит

возможность попасть в чат с другими родителями класса и классным руководителем на платформе «Сферум».

19. Для общения в классных группах и группах по предмету необходимо нажать на кнопку сообщения. Вас перенаправит на VK мессенджер.

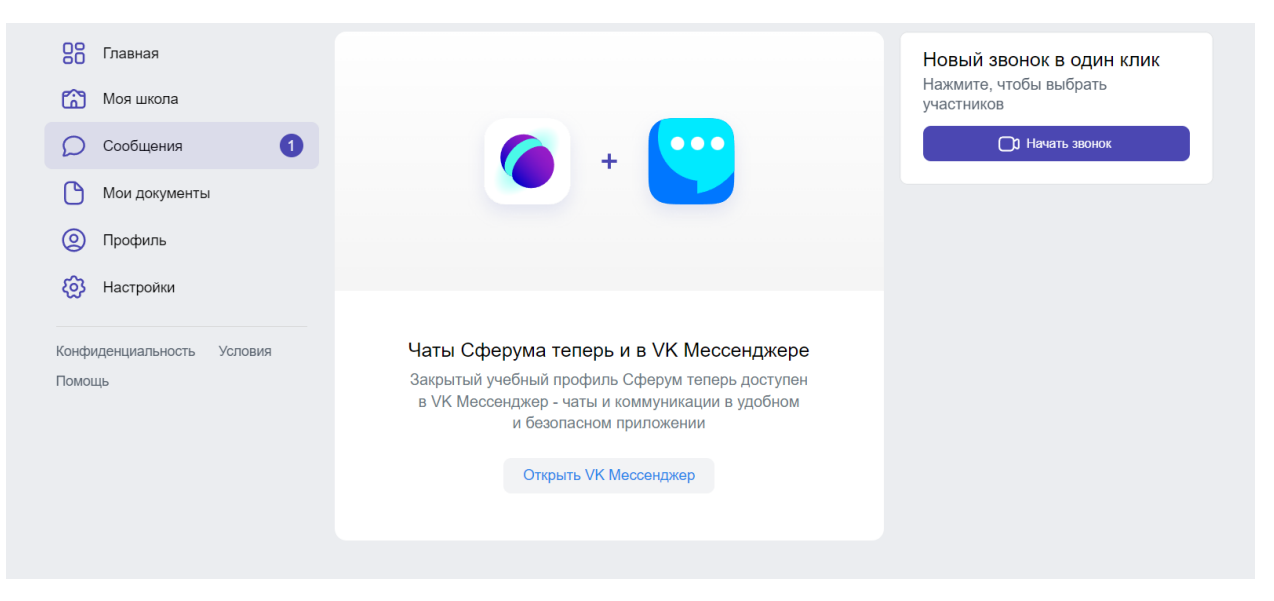

20. В VK мессенджер необходимо авторизоваться через VK ID.

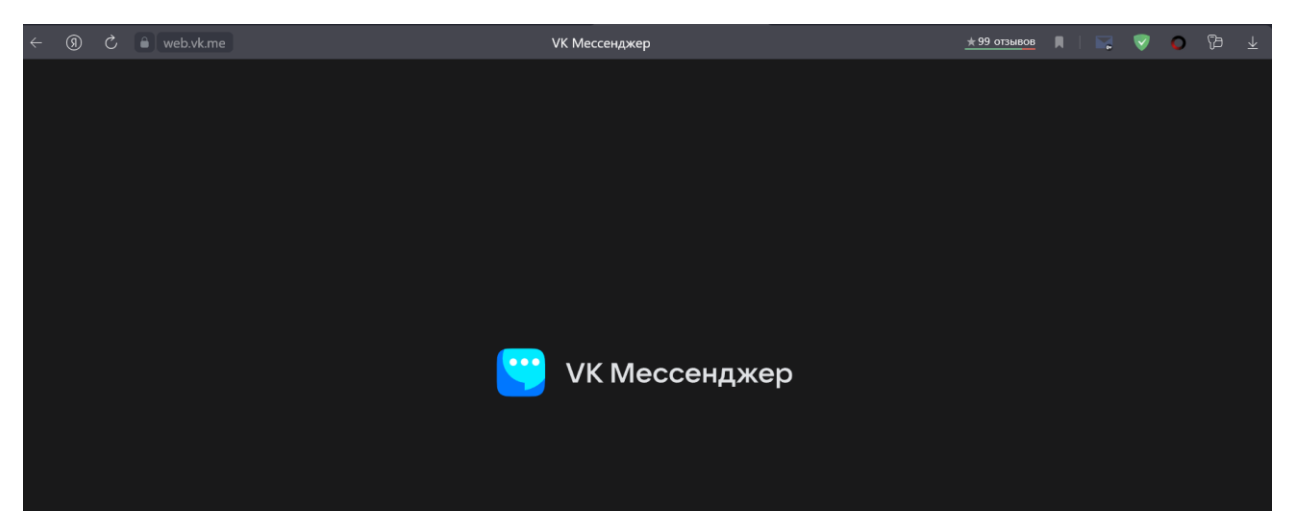

- 21. После авторизации у ребенка в VK мессенджер будет доступно несколько чатов. Для получения доступа к остальным чатам по предметам, ребенку необходимо будет перейти по ссылкам, предоставленным классным руководителем или учителями-предметниками.
- 22. При проведении дистанционных уроков, сообщения с приглашениями на урок будут приходить автоматически. Необходимо будет лишь нажать кнопку присоединиться.

\* в VK мессенджер нет новостной ленты, есть фильтрация ненормативного контента поэтому доступа к запрещенной или наносящей вред информации у обучающихся нет.

\*Примерное окно с чатами, как оно выглядит у учителя, у учеников вместо однотипных каналов будут разные каналы по разным предметам

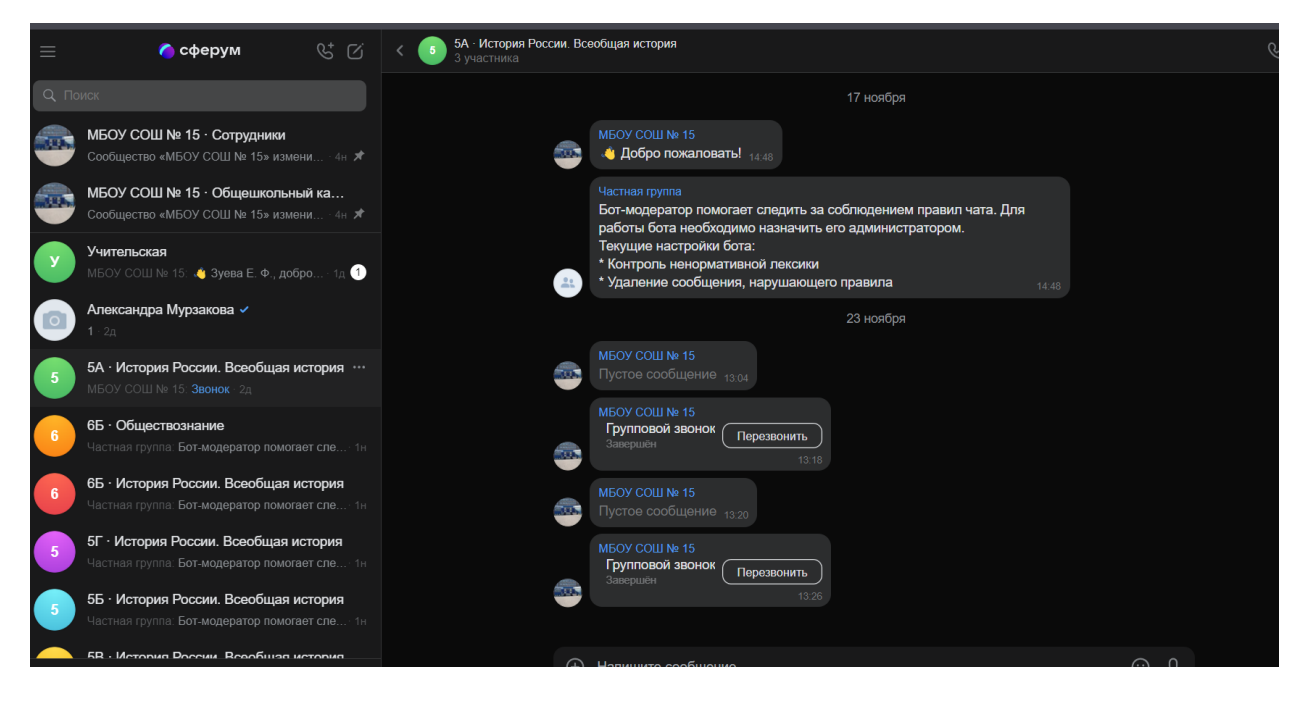